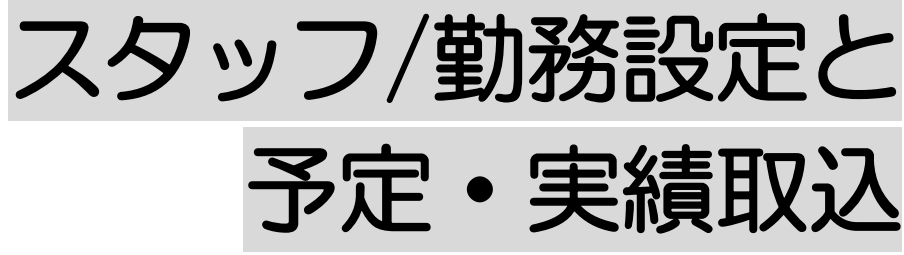

2024年5月27日 改訂

#### <u>1.勤務設定を行う</u>

| 1. 勤務設定を行う | P. 1 |
|------------|------|
|            |      |

- 1-1. 勤務時間を変更する(1日) P.2
- 1-1. 勤務時間を変更する(複数日) P. 3

## 2. 予定・実績を取り込む

| 2-1.新規に取り込む | P. | 5 |
|-------------|----|---|
|             |    |   |

2-2. 一度取り込んだ後に、再度取り込む P.7

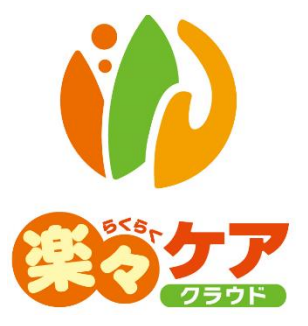

# 1. 勤務設定を行う

## 1. 勤務設定を行う

当該月に、割当可能なスタッフの勤務日・時間を設定します。

1 上部メニューの[スタッフ]をクリックします。

サイドメニューの[勤務設定]をクリックします。

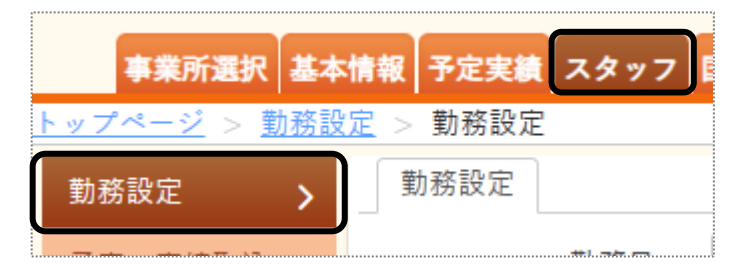

2 勤務設定画面が表示されます。

| 勤務設定 |                                                            |                 |
|------|------------------------------------------------------------|-----------------|
| 勤務日  | 令和 ▼ 5 年 7 月 19 日 部 ~ 令和 ▼                                 | 5 年 8 月 1 日 🗰 🜌 |
| 事業所  | 楽々ヘルパーぷらす 🗸                                                |                 |
| 職員検索 | 職員検索職員クリア                                                  |                 |
| 常勤区分 | <b>~</b>                                                   | 等級区分 🗸 🗸 🗸      |
| 並び順  | <ul> <li>● かな ○ 職員コード 検索 クリア</li> <li>● 昇順 ○ 降順</li> </ul> |                 |

| 勤務日  | 勤務設定する日(始まりと終わり)を入力します。              |
|------|--------------------------------------|
| 事業所  | ログインしている事業所が表示されます。                  |
|      | 変更する場合は、▼をクリックして変更します。               |
| 職員検索 | 職員を絞り込む場合は、[職員検索]ボタンをクリックして職員を選択します。 |
| 常勤区分 | 常勤区分を絞り場合は、▼をクリックして常勤区分を選択します。       |
|      | 常勤区分の設定については、「職員情報を登録する」をご参照下さい。     |
| 等級区分 | 等級区分を絞り込む場合は、▼をクリックして等級区分を選択します。     |
|      | 等級区分の設定については、「勤務単価の設定を行う」をご参照下さい。    |
| 並び順  | 表示する順序を選択します。                        |
|      | ・かな/職員コード                            |
|      | ・昇順/降順                               |

3 [検索]ボタンをクリックします。

内容が表示されます。

|   | 選択欄チェック分: 勤務侍報再取得 勤務一括設定 前回複写 勤務削除 白印刷 一括削除       |                       |    |    |         |          |    |      |          |      |    |         |          |     |      |    |   |
|---|---------------------------------------------------|-----------------------|----|----|---------|----------|----|------|----------|------|----|---------|----------|-----|------|----|---|
| 3 | あ か さ た な は ま や ら わ クリア ■:休暇申請否認 24時間設定 〇:有効 -:無効 |                       |    |    |         |          |    |      |          |      |    |         |          |     |      |    |   |
|   | H-17.50 K                                         | - <b>1</b> 20         |    |    |         |          |    |      | 7月       |      |    |         |          |     |      | 8月 |   |
|   |                                                   | 職員名                   | 19 | 20 | 21      | 22       | 23 | 24   | 25       | 26   | 27 | 28      | 29       | 30  | 31   | 1  |   |
|   |                                                   | 季果所名                  | *  | *  | <b></b> | <u>+</u> | 8  | - 7- | *        | - di | *  | <b></b> | <u>+</u> | -8- | - 73 |    |   |
|   |                                                   | 斎藤 桃子<br>楽々障がいサービスtg  | 0  | 0  | 0       | 0        | 0  | 0    | 0        | 0    | 0  | 0       | 0        | 0   | 0    | 0  |   |
|   |                                                   | 高谷 みつる<br>楽々障がいサービスtg | 0  | 0  | 0       | 0        | 0  | 0    | <b>D</b> | 0    | 0  | 0       | 0        | 0   | 0    | 0  |   |
|   |                                                   | 垂水 まいこ<br>楽々障がいサービスtg | 0  | 0  | 0       | 0        | 0  | 0    | 0        | 0    | 0  | 0       | 0        | 0   | 0    | 0  | ) |

#### 【参考】

[基本情報] [職員情報] の「勤務情報」タブに登録した内容で表示されます。

## 1-1. 勤務時間を変更する(1日)

表示された画面より、当該日付のセル(上図 ①)をクリックします。
 勤務設定画面が表示されます。
 勤務時間を変更します。

| +ann | 助務設定<br>職員名: 斎藤 桃子 |         | キャンセル 決定 |
|------|--------------------|---------|----------|
|      | 勤務日 7 月 31 日       |         | [参考1]    |
|      | 勤務時間               | ♥ 09:00 | ~ 18:00  |
|      | 割当不可 🗌 [参考 2]      |         |          |

## 【参考1】

[終日]にチェックを入れますと、当該日は終日勤務可能になります。

#### 【参考2】

[割当不可]にチェックをいれますと、当該日は終日割り当て不可になります。

2 [決定]ボタンをクリックします。

## 1-2. 勤務時間を変更する(複数日)

1 変更したいスタッフの選択欄(下図 ①)をクリックします。

| 選択       | 欄チェック分: 勤務情報再取得                                               | 勤務一括設定前回複写 |   |   |   | 勤務削除 一招 |      |     |   | 括削除 |    |    |    |  |
|----------|---------------------------------------------------------------|------------|---|---|---|---------|------|-----|---|-----|----|----|----|--|
| æ        | [参考 1] <sup>(2)</sup> [参考 2]<br>あかさたなはまやらわクリア 『参考 2] ■:休暇申請否認 |            |   |   |   |         |      |     |   |     |    |    |    |  |
| 5 件中 1 : | から 5 まで表示                                                     |            |   |   |   |         | 20 ~ | 件表示 |   |     |    |    |    |  |
| 1        |                                                               |            |   | - |   |         |      |     | - | -   |    |    |    |  |
|          | 職員名                                                           | 1          | 2 | 3 | 4 | 5       | 6    | 7   | 8 | 9   | 10 | 11 | 12 |  |
|          | <b>●</b> 果所名                                                  | 火          | 水 | 木 | 金 | ±       | B    | 月   | 火 | 水   | 木  | 金  | ±  |  |
|          | 管理者(楽々プラス)<br>楽々ヘルパーぷらす                                       | 0          | 0 | 0 | 0 | 0       | 0    | 0   | 0 | 0   | 0  | 0  | 0  |  |
|          | 神戸 聡子<br>楽々ヘルパーぷらす                                            | 0          | 0 | 0 | 0 | 0       | 0    | 0   | 0 | 0   | 0  | 0  | 0  |  |
|          | 斎藤 桃子<br>楽々ヘルパーぷらす                                            | 0          | 0 | 0 | 0 | 0       | 0    | 0   | 0 | 0   | 0  | 0  | 0  |  |

- 2 [勤務一括設定]ボタン(上図 ②)をクリックします。
- 3 スタッフ割当画面が表示されます。

勤務時間を変更します。

| 勤務一括設定 | キャンセル 決定             |
|--------|----------------------|
| 曜日     | 毎週                   |
| 曜日複数選択 | ☑日 □月 ☑火 □水 □木 □金 □土 |
| 勤務時間   | ▼ 09:00 ~ 18:00 □終日  |
| 割当不可   |                      |

| 曜日     | 曜日ごとに勤務状況が異なる場合は、▼をクリックして週と曜日を選択します。 |
|--------|--------------------------------------|
| 曜日複数選択 | 複数の曜日の勤務状況が同じ場合は、該当の曜日にチェックを入れます。    |
| 勤務時間   | 上記の曜日の勤務時間を入力します。                    |
|        | 24 時間勤務可能に設定する場合は、口終日にチェックを入れます。     |
| 割当不可   | 終日割り当てを行わない場合は、割当不可口にチェックを入れます。      |

4 [決定]ボタンをクリックします。

#### 【参考1】 [勤務情報再取得]ボタンについて

[基本情報] [職員情報]の「勤務情報」タブに登録した内容を読み込みます。

## 【参考2】 [前回複写]ボタンについて

前月の内容を⊐ピーします。

# 2. 予定・実績を取り込む

当該月の予定もしくは実績のサービス内容をスタッフに取り込みます。

#### 2-1. 新規に取り込む

1 上部メニューの[スタッフ]をクリックします。

サイドメニューの[予定・実績取込]をクリックします。

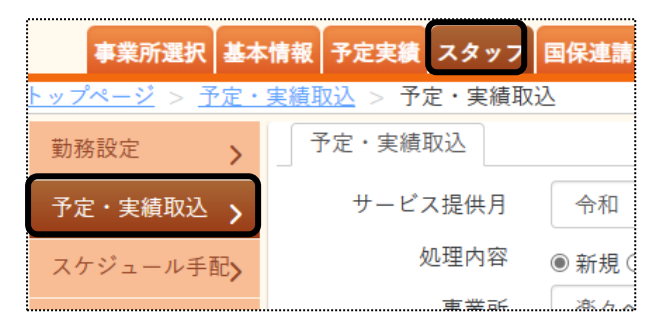

2 予定・実績取込画面が表示されます。

| 予定・実績取込 |                          |           |   |
|---------|--------------------------|-----------|---|
| 処理機能    | ◉取込 ○ コード変換(2024-04法改正)  |           |   |
| サービス提供月 | 西暦 🖌 2024 年 7 月 🗰 🜌      |           |   |
| 処理内容    | ●新規○取込履歴○再取込 1 日以降       |           |   |
| 取込サービス  | 🗹 介護 🔍 障害福祉 💿 移動支援 🗹 保険外 |           |   |
| 事業所     | 楽々ヘルパーぷらす 🗸              | サービス提供責任者 | ~ |
| 利用者検索   | 利用者検索                    | 分類        | ~ |
| 取込内容    | ●予定 ○ 実績                 |           |   |
| 前月複写内容  | □指示項目 □ 指示内容             |           |   |
|         |                          | 検索クリア     |   |

| 処理機能      | 「取込」にチェックします。                           |
|-----------|-----------------------------------------|
|           | 【参考】コード変換(2024-04 法改正)について              |
|           | この項目は 2024 年 4 月の制度改正に伴うサービスコードの変換で使用した |
|           | 項目です。現在は使用しません。                         |
| サービス提供月   | 取り込みを行うサービス提供月を入力します。                   |
| 処理内容      | 「新規」にチェックします。                           |
| 取込サービス    | 取り込む該当のサービスを選択します。                      |
| 事業所       | ログインしている事業所が表示されます。                     |
|           | 変更する場合は、▼をクリックして変更します。                  |
| サービス提供責任者 | サービス提供責任者で利用者を絞り込む場合は、▼をクリックして該当責任者     |
|           | を選択します。                                 |
|           | サービス提供責任者の設定については、「利用者情報を登録する」をご参照下     |
|           | さい。                                     |
| 利用者       | 利用者を絞り込んで取り込む場合は、該当利用者を〔利用者検索〕ボタンで選     |

|        | 択します。                                 |
|--------|---------------------------------------|
| 分類     | 利用者を分類で絞り込む場合は、選択します。                 |
|        | 分類の登録については、操作説明書の「1.基本情報」の「5.利用者情報を登録 |
|        | する」をご参照ください。                          |
| 取込内容   | 該当の項目にチェックします。                        |
|        | 予定:「提供票」もしくは「予定実績入力」の予定を取り込む          |
|        | 実績:「提供票」もしくは「予定実績入力」の実績を取り込む          |
| 前月複写内容 | 「指示項目」「指示内容」を登録している場合で、前月分を複写する場合は該当  |
|        | の項目にチェックします。                          |

3 [検索]ボタンをクリックします。

内容が表示されます。

| 予定軍                                                                                                    | えん あ か                                       | さたなは                                         | まやらわクり                                | 7                             |                               |        |          |   |
|----------------------------------------------------------------------------------------------------|----------------------------------------------|----------------------------------------------|---------------------------------------|-------------------------------|-------------------------------|--------|----------|---|
| (注意)・提供時間の登録のないサービスは取り込めません。<br>・すでに実績登録を行っている場合、別のスタッフを割り当てた<br><u>同一サービスを再取り込みして</u> も、スタッフは変更されません。 |                                              |                                              |                                       |                               |                               |        |          |   |
| 表示分全て選択     表示分全て解除     [参考]       2 件中1から2 まで表示     20 、 件表示                                          |                                              |                                              |                                       |                               |                               |        |          |   |
| 2件中1                                                                                                   | から2まで表示                                      |                                              |                                       | 20 •                          |                               |        |          | " |
|                                                                                                    | から2まで表示<br><b>利用者名</b> ↑↓                    | 利用者コード ↑↓                                    | 被保険者番号 ↑↓                             | <b>要介護度</b> ↑↓                | 利用票状態 ↓                       | 保険外 ↑↓ | 提供管理者 ↑↓ | " |
|                                                                                                    | <sup>から2まで表示</sup><br><b>利用者名 ↑↓</b><br>佐山 昭 | <b>利用者コード</b> ↑↓<br>0020240220               | 被保険者番号 1↓<br>0020240220               | <b>要介護度</b> ↑↓<br>要介護4        | <b>利用票状態</b> ↓<br>作成済         | 保険外 ↓  | 提供管理者 ↓  | " |
|                                                                                                    | から2まで表示<br><b>利用者名</b> ↑↓<br>佐山 昭<br>兵庫 港    | <b>利用者コード</b> 1↓<br>0020240220<br>2020010003 | 被保険者番号 14<br>0020240220<br>2020010003 | <b>要介護度</b> ↓<br>要介護4<br>要支援2 | <b>利用票状態</b> 1↓<br>作成済<br>作成済 | 保険外 ↑↓ | 提供管理者 1↓ | " |

4 予定・実績を取り込む対象の利用者にチェックを付けます。(上図 ①)

#### 【参考】

表示されている全ての利用者を選択する場合は、[表示分全て選択](上図 [参考])を選択します。

- 5 [取込実行]ボタン(上図 ②)をクリックします。
- 6「正常に取り込み処理が完了しました」のメッセージを確認します。

| _ | 予定・実    | 2續取込    |        |      |                    |  |
|---|---------|---------|--------|------|--------------------|--|
|   | 5 / 5 件 | 正常に取り込み | 処理が完了し | ました。 |                    |  |
| - | サー      | ビス提供月   | 令和 🗸   | 5 年  | 8 <sub>月</sub> 🛗 🜌 |  |

## 【注意】

既にスタッフで実施済のサービスの場合、スタッフの割り当ては変わりません。

## 1 「予定・実績取込」画面を開きます。

| 予定・実績取込 |                             |
|---------|-----------------------------|
| 処理機能    | ◉取込 ○ コード変換(2024-04法改正)     |
| サービス提供月 | 西暦 🖌 2024 年 7 月 🗰 🜌         |
| 処理内容    | ○新規○取込履歴 ⑧ 再取込 14 日以降       |
| 取込サービス  | ☑ 介護 💿 障害福祉 🔲 移動支援 🗹 保険外    |
| 事業所     | 楽々ヘルパーぷらす         サービス提供責任者 |
| 利用者検索   | 利用者検索 分類 ~                  |
| 取込内容    | ● 予定 〇 実績                   |
| 前月複写内容  | □指示項目 □ 指示内容                |
|         | 検索クリア                       |

| 加田林総会に    |                                         |
|-----------|-----------------------------------------|
| 処理機能      |                                         |
|           | 【参考】コード変換(2024-04 法改正)について              |
|           | この項目は 2024 年 4 月の制度改正に伴うサービスコードの変換で使用した |
|           | 項目です。現在は使用しません。                         |
| サービス提供月   | 取り込みを行うサービス提供月を入力します。                   |
| 処理内容      | [再取込]を選択します。                            |
|           | 取り込みを行う日付を入力します。                        |
|           | (例)14日以降を取り込む場合は、「14」を入力します。            |
| 取込サービス    | 取り込む該当のサービスを選択します。                      |
| 事業所       | ログインしている事業所が表示されます。                     |
|           | 変更する場合は、▼をクリックして変更します。                  |
| サービス提供責任者 | サービス提供責任者で利用者を絞り込む場合は、▼をクリックして該当責任者     |
|           | を選択します。                                 |
|           | サービス提供責任者の設定については、「利用者情報を登録する」をご参照下     |
|           | さい。                                     |
| 利用者       | 利用者を絞り込んで取り込む場合は、該当利用者を[利用者検索]ボタンで選     |
|           | 択します。                                   |
| 分類        | 利用者を分類で絞り込む場合は、選択します。                   |
|           | 分類の登録については、操作説明書の「1.基本情報」の「5.利用者情報を登録   |
|           | する」をご参照ください。                            |
| 取込内容      | 該当の項目にチェックします。                          |
|           | 予定:「提供票」もしくは「予定実績入力」の予定を取り込む            |
|           | 実績:「提供票」もしくは「予定実績入力」の実績を取り込む            |
| 前月複写内容    | 新規取込時に既に「指示項目」「指示内容」を複写している場合は、チェッをする   |
|           | 必要はありません。                               |

#### 2 [検索]ボタンをクリックします。

内容が表示されます。

| 予定取込 あかさたなはまやらわクリア                                                      |                                            |            |            |         |         |       |          |  |  |
|-------------------------------------------------------------------------|--------------------------------------------|------------|------------|---------|---------|-------|----------|--|--|
| (注意)・提供時間の登録のないサービスは取り込めません。                                            |                                            |            |            |         |         |       |          |  |  |
| ・すでに実績登録を行っている場合、別のスタッフを割り当てた<br><u> 国ーサービスを再取し込みしても</u> 、スタッフは変更されません。 |                                            |            |            |         |         |       |          |  |  |
| 表示分                                                                     | }全て選択 ──────────────────────────────────── | 示分全て解除     | [参考]       |         | 取论      | と実行 ( | 2)       |  |  |
| 6 件中 1                                                                  | 6件中1から6まで表示 20 V 件表示 《 1 》                 |            |            |         |         |       |          |  |  |
| 1                                                                       | 利用者名 ↑↓                                    | 利用者コード ↑↓  | 被保険者番号 ↑↓  | 要介護度 ↑↓ | 利用票状態 ↓ | 保険外 ↓ | 提供管理者 ↑↓ |  |  |
|                                                                         | 池上 由子                                      | 9233211233 | 0020215052 | 要介護 4   | 作成済     | 作成済   |          |  |  |
|                                                                         | 大阪 太郎                                      | 11111      | 1111111111 | 要支援1    | 作成済     |       |          |  |  |
|                                                                         | 神戸 花子                                      | 2020010002 | 2020010002 | 要介護1    | 作成済     |       | 後藤 芳子    |  |  |
|                                                                         | 園山 るりえ                                     | 2000222212 | 2000123091 | 要介護4    | 作成済     |       | 後藤 芳子    |  |  |
|                                                                         | 春山 みのる                                     | 2222222222 | 2222222222 | 要介護 2   | 作成済     |       | 後藤 芳子    |  |  |
|                                                                         | 楽々 太郎                                      | 2020010001 | 2020010001 | 要支援2    | 作成済     |       |          |  |  |

3 予定・実績を再度取り込む対象の利用者にチェックを付けます。(上図 ①)

#### 【参考】

表示されている全ての利用者を選択する場合は、[表示分全て選択](上図 [参考])を選択します。

- 4 [取込実行]ボタン(上図 ②)をクリックします。
- 5「正常に取り込み処理が完了しました」のメッセージを確認します。

| 予定・実    | 績取込     |         |      |      |    |
|---------|---------|---------|------|------|----|
| 5 / 5 件 | 正常に取り込み | 処理が完了しる | ました。 |      |    |
| サー      | ビス提供月   | 令和 🗸    | 5 年  | 8月 🚺 | 必須 |